## Group Exercise: Database Settings and Layouts

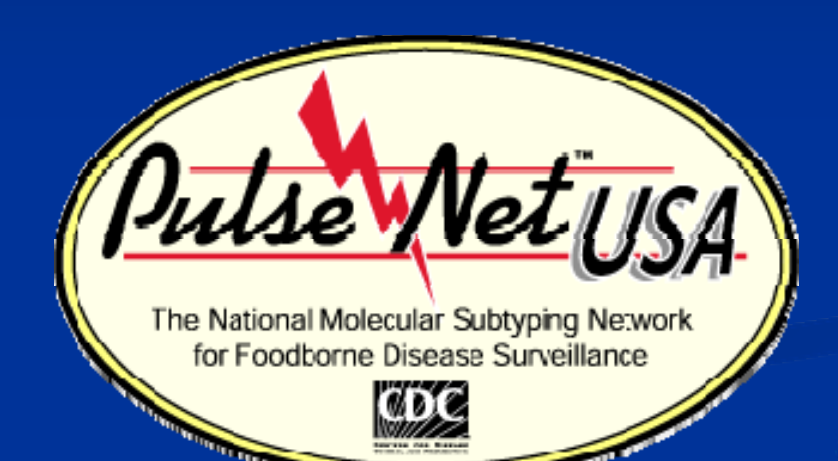

Lisa Theobald May 2009

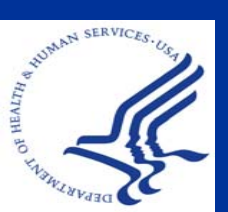

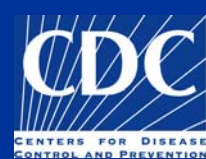

#### Overview

Navigator Window Removal
Preferences

Fixed vs. Flexible Windows
Color and Font Options

Adding Database Fields
Freezing Panes

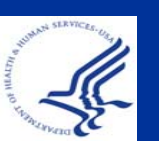

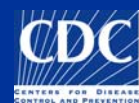

#### Navigator Window Removal

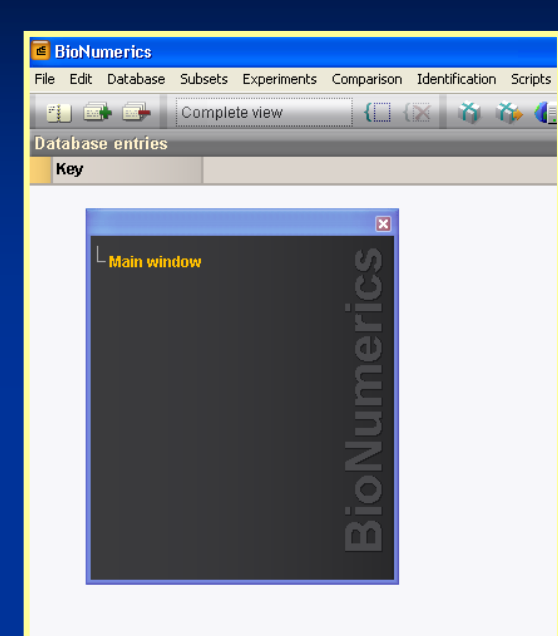

**Under Windows** behavior, uncheck "Show navigator" option

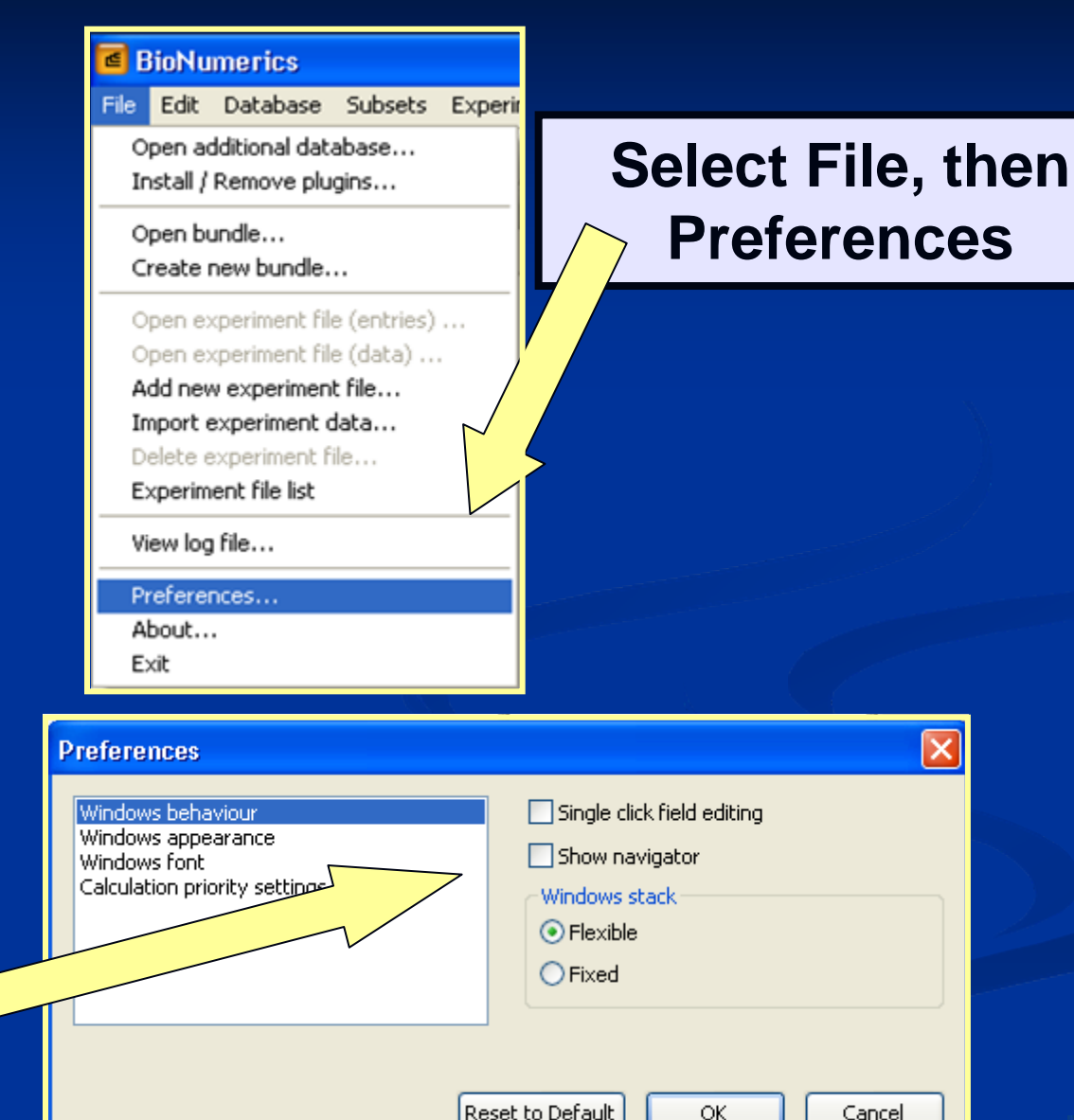

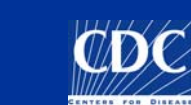

X

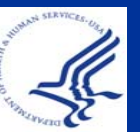

#### Preferences: Fixed vs. Flexible

In order to keep all windows, when minimized, within the Bionumerics main screen, change the preferences to Fixed instead of Flexible under Windows Stack

| Preferences                                                                              |                                                                                                    |
|------------------------------------------------------------------------------------------|----------------------------------------------------------------------------------------------------|
| Windows behaviour<br>Windows appearance<br>Windows font<br>Calculation priority settings | <ul> <li>Single click field editing</li> <li>Show navigator</li> <li>Windows stack</li> <li>Flexible</li> <li>Fixed</li> </ul> |
| (                                                                                        | Reset to Default OK Cancel                                                                                                    |

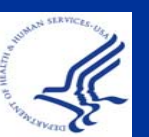

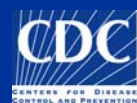

#### **Preferences: Color and Font**

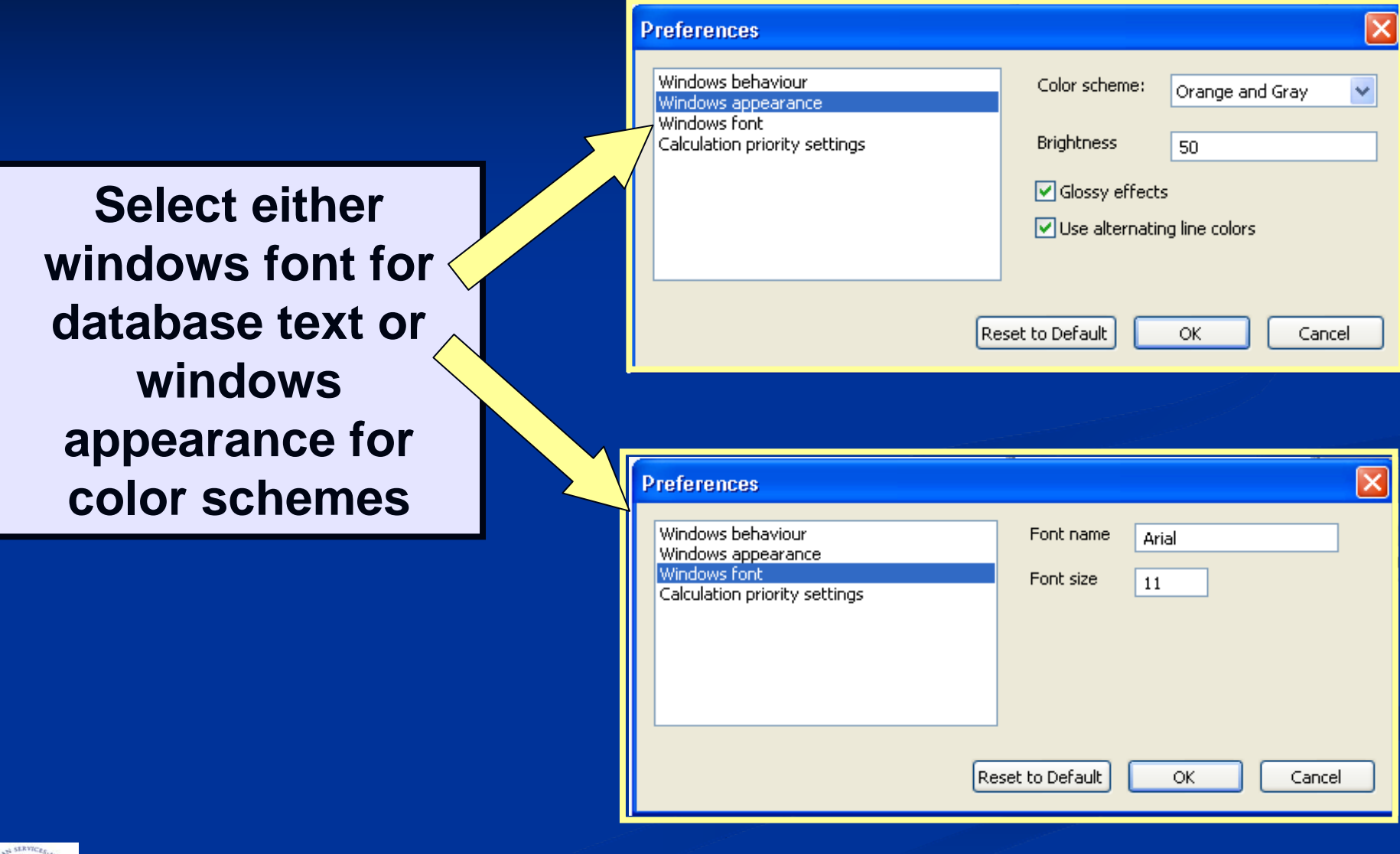

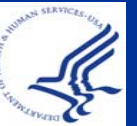

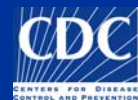

#### **Adding Database Fields**

| 🖪 BioNu                                                                                                    | merics                                                                                                    |         |                   |            |                |     |
|----------------------------------------------------------------------------------------------------|----------------------------------------------------------------------------------------------------|---------|-------------------|------------|----------------|-----|
| File Edit                                                                                                    | Database                                                                                                    | Subsets | Experiments       | Comparison | Identification | Scr |
| Databas<br>Key                                                                                                    | Add new entries<br>Remove entry<br>Remove unlinked entries<br>Remove all selected entries<br>Change entry key<br>Import database fields |         |                   |            |                |     |
|                                                                                                    | Add new information field<br>Remove information field<br>Rename information field                                                       |         |                   |            |                |     |
| ODBC link<br>Connected databases<br>Load entries from connected database<br>Convert local data to connected database<br>Levels<br>Relations<br>Connect to server |                                                                                                    |         | abase<br>database |            |                |     |

Type the name of the new field into the entry window and select ok. To add additional database fields, select:
1. Database
2. Add new information field

| Add new database field |        |
|------------------------|--------|
| Enter field name       |        |
|                        |        |
|                        | ОК     |
|                        | Cancel |

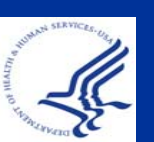

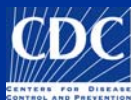

#### **Freezing Panes**

| ts Experiments Comparison Identification PulseNet Scripts Window |          |       |                                                                  |  |  |  |  |
|------------------------------------------------------------------|----------|-------|------------------------------------------------------------------|--|--|--|--|
| Level                                                            | Location | Labil | D SourceCountry SourceSta                                        |  |  |  |  |
|                                                                  | Local    |       | Arrange entries by field<br>Arrange entries by field (numerical) |  |  |  |  |
|                                                                  | Local    |       | Freeze left pane                                                 |  |  |  |  |
|                                                                  | Local    | CD -  | Download held from external database                             |  |  |  |  |
|                                                                  | Local    |       | Remove information field Rename information field                |  |  |  |  |
|                                                                  | Local    | -     | Add new information field                                        |  |  |  |  |
|                                                                  | Local    |       |                                                                  |  |  |  |  |
|                                                                  | Local    | 1467  | 115.4 1407                                                       |  |  |  |  |
|                                                                  |          |       |                                                                  |  |  |  |  |

To set a column to be fixed, right click on the column before the column to be fixed

# By freezing a column, all columns located before will also be stationary

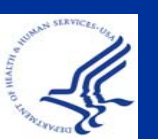

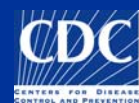

### **Questions?**

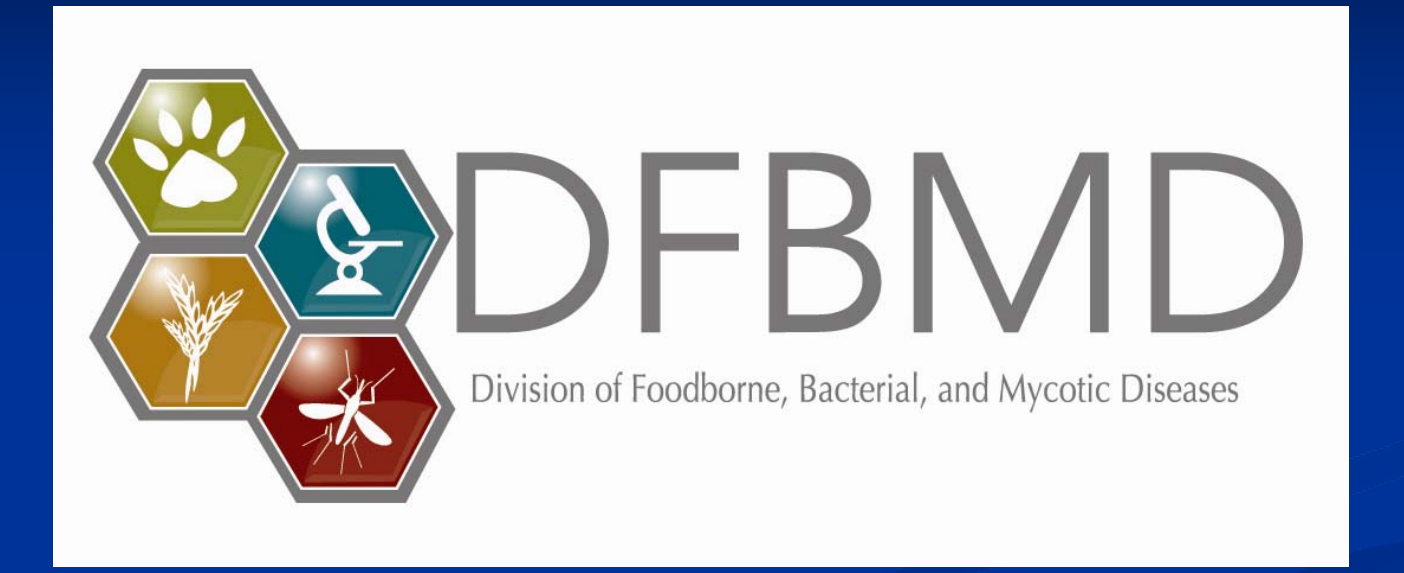

**Thank you for your attention** The findings and conclusions in this presentation are those of the author and do not necessarily represent the views of the Centers for Disease Control and Prevention

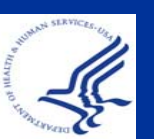

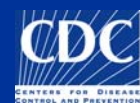